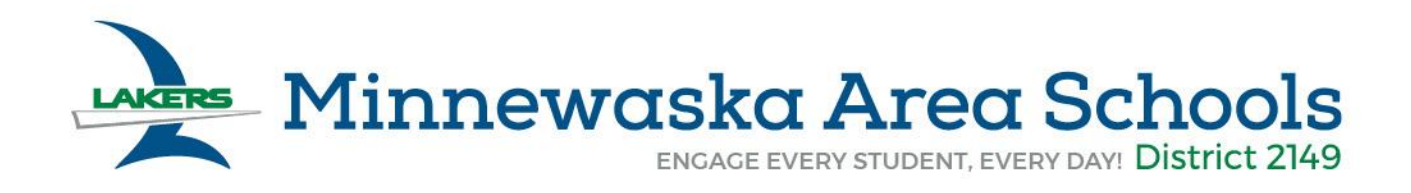

## How to Register for Activities

- 1. Go to our homepage. www.minnewaska.kl2.mn.us
- 2. Click on the "Activities" tab.
- 3. Scroll down and click on "Register for Activities."

## <u>Returning Users</u>

## New Users

- 1. Click "Login Here"
- If you can't remember your username or password, or are having trouble, please call Heidi @ 320-239-1305.
- 1. New Users, Click "Register Here"
- 2. After signing up, an email will be sent to you. You will need to activate your account. Please check your junk/spam.

\*Once you get logged in, click on "Register" (circled in green below) on the top left hand side and follow the steps, you will be able to pay at the end.

| Reg                                    | istration History  | Payment History    | Family Member Info | Important Dates | Account Settings |           |    |
|----------------------------------------|--------------------|--------------------|--------------------|-----------------|------------------|-----------|----|
| Registration History                   |                    |                    |                    |                 |                  |           |    |
| C Register - I Incomplete Registration |                    |                    |                    |                 |                  |           |    |
| #                                      | Date               | Activity           | Student Fir        | nal Clearance   | Gr               | Reg. Form | Ph |
| Ther                                   | e is no registrati | ion data available |                    |                 |                  | -         |    |

\*\*\*If you get interrupted while registering, feel free to hit the "Save & Finish Later" button, it will save your info and you can log back in and finish registration when time allows. When you log back in, simply click the "Incomplete Registration" (circled in blue above) to continue the registration process.

## Carrie Janu

Community Education & Activities Administrative Assistant Direct Line: 320-239-1305 / Email: cfjanu@isd2149.org